# **GUIA DE CONTINGUT DIGITAL ACCESSIBLE**

Guia d'ús d'AMIS (Adaptive

aura u us u Annio Multimedia Information System)

U B

Autors

Bruno Splendiani, Jofre Capdevila i Mireia Ribera

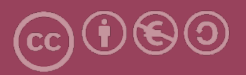

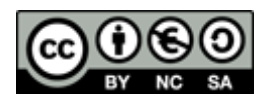

Aquest document té una llicència **Reconeixement - No Comercial - Compartir** - Igual 3.0 de Creative Commons. Se'n permet la reproducció, distribució i comunicació pública sempre que se'n citi l'autor i no se'n faci un ús comercial. La creació d'obres derivades també està permesa sempre que es difonguin amb la mateixa llicència. La llicència completa es pot consultar a: http://creativecommons.org/licenses/by - nc - sa/3.0/es/legalcode.ca

Primera edició. Barcelona, gener 2012

# Guia d'AMIS (Adaptive Multimedia Information System)

#### PRESENTACIÓ

Aquesta guia explica com s'usa un document DAISY amb el lector AMIS.

# Sumari

| 1. Guia | a d'AMIS (Adaptive Multimedia Information System) |
|---------|---------------------------------------------------|
| 1.1.    | Presentació                                       |
| 1.1.1.  | Introducció7                                      |
| 1.1.2.  | Què és DAISY7                                     |
| 1.1.3.  | Plataforma                                        |
| 1.1.4.  | Requeriments del sistema                          |
| 1.1.5.  | . Compatibilitat amb lectors de pantalla          |
| 1.2.    | Instal·lació, configuració i interfície d'AMIS9   |
| 1.2.1.  | Instal·lació9                                     |
| 1.2.1.  | Configuració9                                     |
| 1.2.2.  | . Configuració de les preferències10              |
| 1.2.3.  | Configuració d'estil de text11                    |
| 1.2.4.  | Interfície                                        |
| 1.3.    | Obrir un llibre                                   |
| 1.4.    | Control de reproducció17                          |
| 1.5.    | Navegació                                         |
| 1.5.1.  | Utilitzar la finestra de navegació19              |
| 1.5.2.  | . Configuració de marques                         |
| 1.6.    | Obtenir informació sobre la publicació20          |
| 1.7.    | Com modificar els CSS21                           |
| 1.8.    | Tecles ràpides                                    |
| 1.9.    | Referències                                       |

### 1.1. Presentació

AMIS (*Adaptive Multimedia Information System*, que significa sistema d'informació multimèdia adaptatiu) és un programa que permet llegir llibres i documents DAISY 2.2 i DAISY 3, avalat pel consorci DAISY, de codi obert i gratuït.

El programa s'ofereix amb una interfície de veu i es totalment accessible. És compatible amb magnificadors i lectors de pantalla.

AMIS només funciona amb Windows.

# 1.1.1. Introducció

Aquest document és una guia del programa AMIS, tenint en compte aspectes d'accessibilitat. S'ha estructurat en diferents seccions on s'explica què s'ha de tenir en compte.

# 1.1.2. Què és DAISY

Daisy vol dir Digital Accessible Information System (Sistema d'Informació Digital Accessible).

Els llibres parlats digitals DAISY són molt accessibles. En un document DAISY es pot veure el text i escoltar l'àudio sincronitzat, i moure's per seccions o frases. La norma DAISY és una norma tècnica reconeguda a nivell mundial, impulsada pel consorci DAISY, i desenvolupada originalment per beneficiar a les persones amb dificultats de lecto - escriptura.

Actualment la norma DAISY s'ha fusionat amb la norma EPUB3, promoguda per l'International Digital Publishing Forum (IDPF) i ha desaparegut com a tal.

Podeu visitar la <u>web del consorci DAISY</u> per saber més sobre DAISY i la web d'<u>IDPF</u> per saber d'EPUB3.

### 1.1.3. Plataforma

#### Plataforma utilitzada

• AMIS 3.1.2 (Octubre 2011)

#### 1.1.4. Requeriments del sistema

AMIS és un programari Windows. Per instal·lar AMIS es requereix:

- Windows XP SP3, Windows Vista o Windows 7 (recomanat).
- Motor SAPI 5.1 o superior.
- Internet Explorer 7 (en altres versions funciona, però aquesta és la recomanada).
- Java Runtime 1.6 (recomanat per optimitzar la visualització de DAISY 3).
- 50 MB d'espai al disc dur.

#### 1.1.5. Compatibilitat amb lectors de pantalla

AMIS es compatible amb diferents lectors de pantalla:

- Jaws: Els scripts de Jaws per a Windows estan inclosos a l'instal·lador d'aquesta versió.
- Window Eyes.
- Hal i Supernova.
- NVDA: És compatible però no permet anar canviant entre la veu de NVDA i la veu d'AMIS.

## 1.2. Instal·lació, configuració i interfície d'AMIS

#### 1.2.1. Instal·lació

Versió: AMIS 3.1.2

#### Descarregar el programari

 Aquest programa és gratuït i es pot descarregar d'Internet [1]. Per a la versió en castellà [2] cal, a més, descarregar un programa addicional.

#### El que s'ha de tenir en compte

Cal assenyalar que actualment aquest programari presenta conflictes amb altres programes que utilitzin sintetitzadors compatibles amb l'estàndard SAPI 5 de Windows com per exemple Zoomtext, Omnipage, Lectotext. Per aquest motiu, si s'usen habitualment aquestes ajudes tècniques, en la instal·lació caldrà triar no instal·lar SAPI, amb l'opció "I would like to skip this step (not recommended, as AMIS will not run without SAPI)".

#### 1.2.1. Configuració

La interfície d'usuari d'AMIS ens permet triar opcions de visualització diferents per a l'aparença de la pantalla i l'estil de llibres DAISY.

- Ús bàsic o visualització per defecte.
   En *MENÚ: Vista Vista bàsica*.
- Mostar/Ocultar la finestra de navegació.
   En *MENÚ: Vista Barra lateral.*

Canviar l'estil de la pàgina.

Amb la icona podem seleccionar diferent colors de fons de la pàgina (per defecte blanc, gris, blau i rosa). També podem fer la selecció en el **MENÚ: Vista - Estilo de página.** 

• Augmentar/disminuir el cos de la font.

AA

Amb les icones podem augmentar o disminuir el cos de la font del text. També podem realitzar la selecció a **MENÚ: Vista** - **Fuente más grande / fuente más pequeña**.

#### Consell

 Per modificar el cos de la font més enllà de les mides que el programa ofereix té per defecte, s'han de retocar els CSS. Per a més informació consultar l'apartat 1.7 "Com modificar els CSS".

#### 1.2.2. Configuració de les preferències

Podem accedir a les configuració de preferències en **MENÚ: Archivo** - **Preferencias.** S'obrirà un quadre de diàleg amb les següent opcions:

- Seleccionar per activar o desactivar Auto veu: si l'opció Auto-veu està activada, AMIS començarà la lectura vocal des de l'obertura del document.
- Triar una veu \*TTS (si hem obert la versió AMIS compatible amb veus TTS aquesta opció estarà activa): aquesta opció serveix per escollir l'idioma de lectura del programa.
- Seleccionar per activar o desactivar el text ressaltat durant la reproducció.
- Carregar el darrer llibre llegit (més recent) en iniciar.

- Iniciar AMIS en mode de vista bàsica (veure apartat 1.2.4).
- Pausar AMIS automàticament en canviar d'aplicació.
- Deshabilitar el protector de pantalla mentre s'utilitza AMIS.
- Seleccionar un paquet d'idiomes per al seu ús amb AMIS: aquesta opció serveix per canviar l'idioma de presentació del programa.

| Preferencias X                                        |  |  |
|-------------------------------------------------------|--|--|
| 🗆 Use Auto-voz                                        |  |  |
| Seleccione la Voz TTS:                                |  |  |
|                                                       |  |  |
| 🔽 Resalta el Texto Como se lee en Voz Alta            |  |  |
| 🔽 Carga el Libro mas reciente leido al iniciar        |  |  |
| 🔲 Incia en Modo de Vista Básica                       |  |  |
| 🗖 Pause el Audio al Cambiar de Aplicaciones           |  |  |
| 🔲 Desactive el protector de pantalla mientras lee     |  |  |
| Usted está utilizando actualmente AMIS en:Español A L |  |  |
| Español A L                                           |  |  |
|                                                       |  |  |
| OK Cancelar                                           |  |  |

Imatge 1 Quadre de diàleg de Preferencias

### 1.2.3. Configuració d'estil de text

Podem canviar els estils de text en *MENÚ: Vista - Estilo de texto*. S'obrirà el quadre de diàleg en el què podem seleccionar:

• Una família tipogràfica per a AMIS.

• El color de fons i el color de text ressaltat durant la reproducció.

| Estilo del Texto            |                            |  |  |
|-----------------------------|----------------------------|--|--|
| Fuente de la aplicación     |                            |  |  |
| Verdana 🗸 🗸                 |                            |  |  |
| Resaltar el color del Texto |                            |  |  |
| Resaltar el color de fondo  | Resaltar el color de fondo |  |  |
| yellow                      | -                          |  |  |
| OK <u>C</u> ancelar         |                            |  |  |

Imatge 2 Quadre de diàleg de selecció de estil de text

#### 1.3. Comprovar l'accessibilitat del document PDF

Un cop l'Adobe Reader ha estat instal·lat, es pot fer una comprovació als documents amb format PDF per veure si són accessibles o no.

Existeixen diferents mètodes per comprovar si un document és accessible o no amb diferents graus d'exigència quant a nivell d'accessibilitat. A continuació, es detallen cadascun dels mètodes.

Imatge 3 Exemple de text en reproducció amb font Verdana, color de text negre i color de fons groc.

#### 1.2.4. Interfície

Hi ha dues modalitats de vista de pantalla: "default" (per defecte) i *Vista básica*, que ofereix una interfície simplificada.

Si volem que s'iniciï amb *Vista básica* cal configurar-ho a les preferències del programa.

Passos que s'han de seguir amb Adobe Reader

Pas 1 Seleccionar l'opció "Modo de Vista Básica" *MENÚ: Preferencias* 

Triar l'opció "Inicia en Modo de Vista Básica".

| Preferencias                                                         |  |
|----------------------------------------------------------------------|--|
| Use Auto-voz                                                         |  |
| Seleccione la Voz TTS:                                               |  |
| T                                                                    |  |
| 🔽 Resalta el Texto Como se lee en Voz Alta                           |  |
| 🔽 Carga el Libro mas reciente leido al iniciar                       |  |
| 🗔 Incia en Modo de Vista Básica                                      |  |
| 🗖 Pause el Audio al Cambiar de Aplicaciones                          |  |
| 🗖 Desactive el protector de pantalla mientras lee                    |  |
| Usted está utilizando actualmente AMIS en:Español A L<br>Español A L |  |
| OK <u>C</u> ancelar                                                  |  |

Imatge 4 Quadre de diàleg de Preferencias

La vista per defecte té quatre parts principals: un menú (1), una barra d'eines (2), una finestra de navegació (3) a l'esquerra i una finestra de contingut (4) al centre de la pantalla.

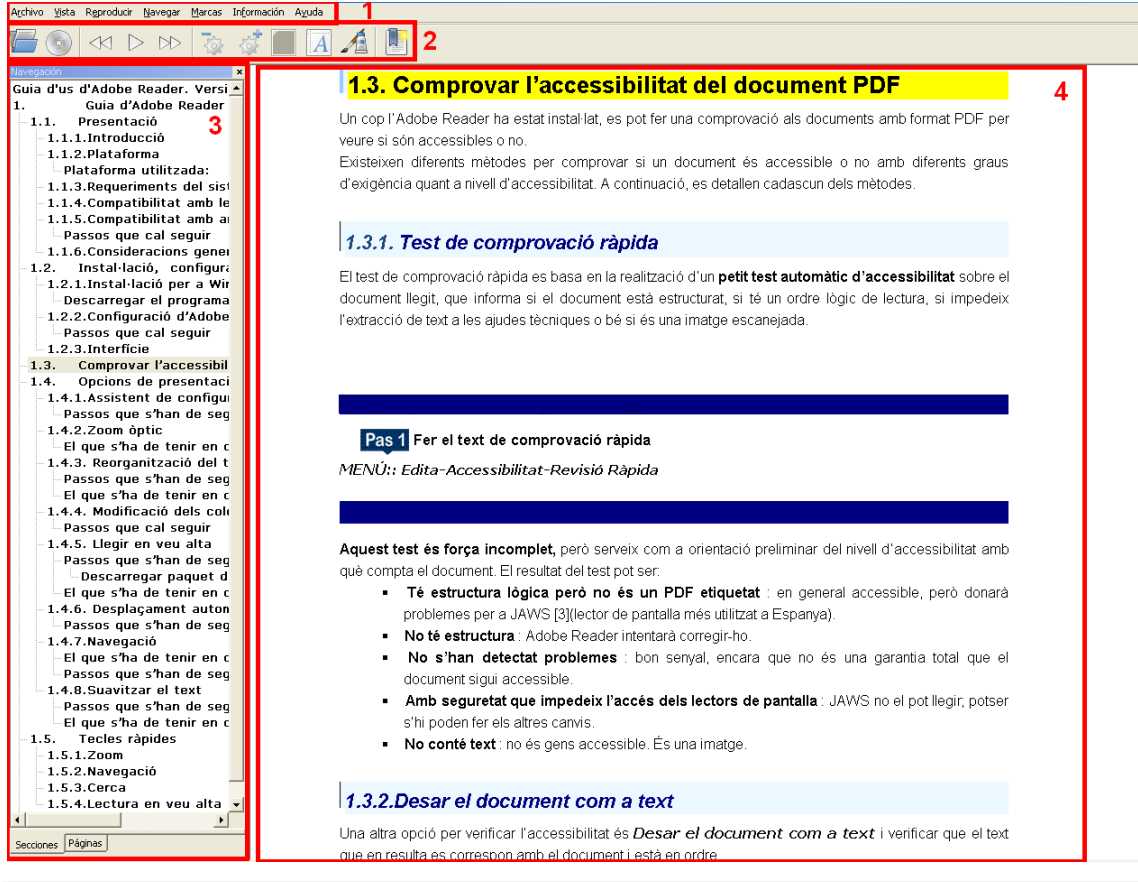

Imatge 5: Parts de la interfície per defecte d'AMIS

La barra d'eines té diversos botons amb les funcions més habituals que s'explicaran en detall més endavant.

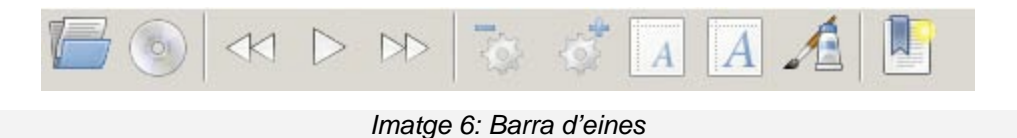

La finestra de navegació conté una o més llistes de navegació: la primera és sempre una llista jeràrquica de les seccions, la segona llista conté les pagines del document, i la següent llista conté elements especials tals com notes a peu de pàgina o figures.

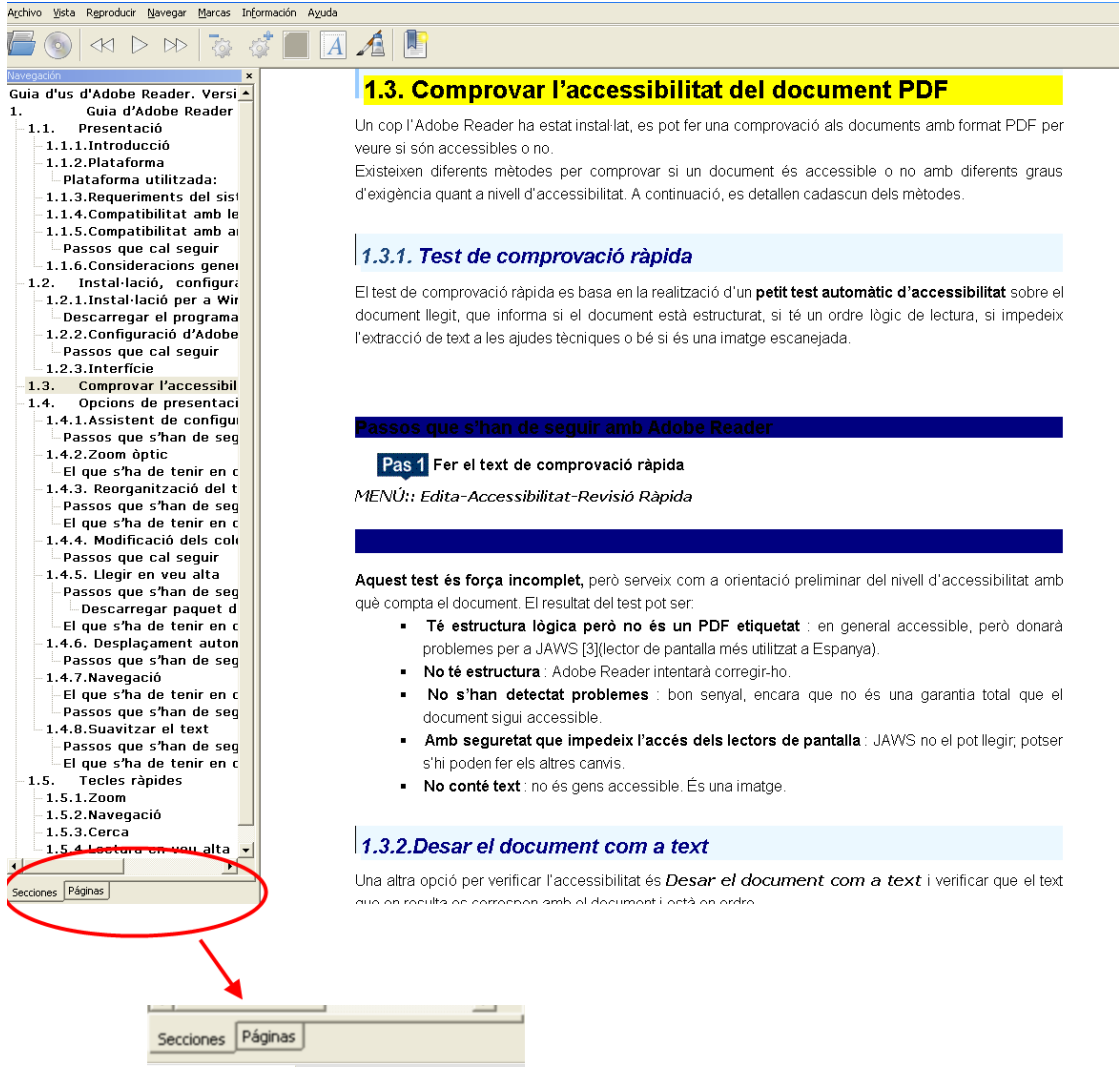

Imatge 7 Finestra de navegació

La vista bàsica, que podem seleccionar del *Menú: Vista - Vista básica*, té dues parts principals: una barra d'eines en la part inferior de la pantalla i una finestra de contingut en el centre de la pantalla. La barra d'eines té quatre botons grans: anar a la frase anterior, reproducció/pausa, anar a la propera frase, tornar al mode vista per defecte. En aquesta vista no apareix la finestra de navegació.

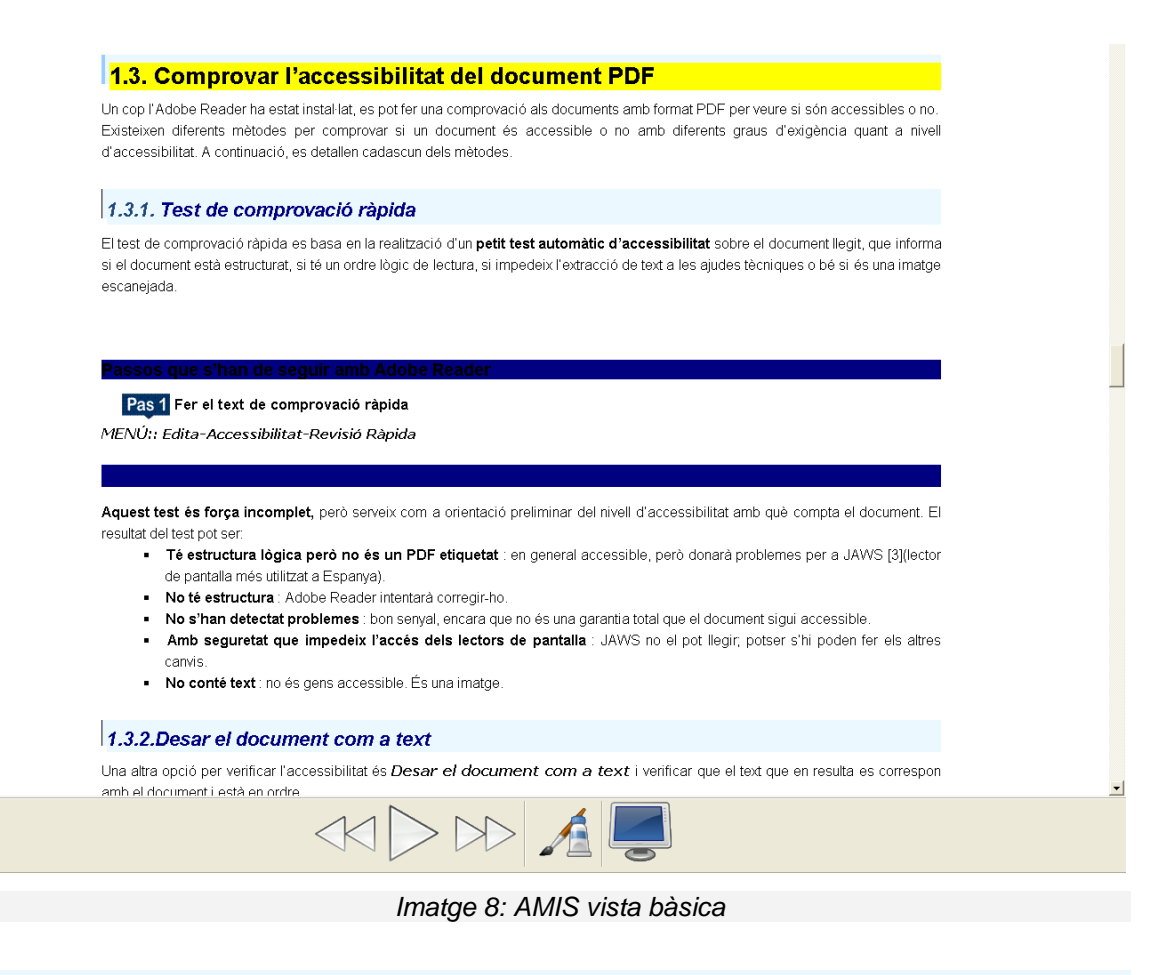

### 1.3. Obrir un llibre

Els llibres DAISY poden estar en un disc dur, en un CD - ROM, en una memòria USB o a internet.

- Obrir un llibre recentment llegit.
   En *MENÚ: Archivo Reciente.*
- Iniciar automàticament l'últim llibre llegit.
   En *MENÚ: Archivo Preferencias*, seleccionem: "Carga el libro más reciente leído al iniciar".

| Preferencias                                   |  |  |
|------------------------------------------------|--|--|
| 🗌 Use Auto-voz                                 |  |  |
| Seleccione la Voz TTS:                         |  |  |
| <b>_</b>                                       |  |  |
| 🔽 Resalta el Texto Como se lee en Voz Alta     |  |  |
| 🗖 Carga el Libro mas reciente leido al iniciar |  |  |
| 🗖 Incia en Modo de Vista Básica                |  |  |

Imatge 9. Quadre de diàleg de Preferències

- Obrir un llibre des de la seva ubicació. Seleccionem MENÚ: Archivo - Buscando unidades.
- Obrir un CD ROM que contingui un o diversos llibres.

![](_page_17_Picture_5.jpeg)

Obrir un llibre des del seu sistema local d'arxius. 

![](_page_17_Picture_7.jpeg)

o MENÚ: Archivo - Abrir.

Obrir un llibre des d'una adreça URL remot. Seleccionem MENÚ: Archivo - Abrir dirección URL.

#### 1.4. Control de reproducció

Seleccionem la icona

Els llibres DAISY es reprodueixen automàticament de principi a fi. Podem controlar la reproducció amb les següents característiques:

Reproduir / pausar el llibre.

- Seleccionem la icona o en MENÚ: Reproducir -Reproducir/Pausar.
- Augmentar/Disminuir la velocitat de reproducció.

```
Seleccionem la icona o en MENÚ: Reproducir - más rápido/más lento.
```

#### 1.5. Navegació

A banda de la reproducció lineal, els llibres DAISY ofereixen altres formes de navegació.

• Anterior/propera frase.

![](_page_18_Picture_7.jpeg)

- Anterior/propera pàgina.
   MENÚ: Navegar PáginaAnterior/Próxima Página.
- Anterior/Propera secció.
   MENÚ: Navegar Sección Anterior/Próxima Sección.
- Anar a Pagina.
   MENÚ: Navegar Ir a la página.
- Buscar text.
   MENÚ: Navegar Encontrar en el texto.

#### 1.5.1. Usar la finestra de navegació

Podem utilitzar els elements de la finestra de navegació per desplaçar-nos per l'estructura del llibre.

Vista jeràrquica de les seccions

| Navegación                                          | × |  |
|-----------------------------------------------------|---|--|
| Guia d'us d'Adobe Reader.                           |   |  |
| 1. Guia d'Adobe Reader                              |   |  |
| 1.1. Presentació                                    |   |  |
| - 1.1.1.Introducció                                 |   |  |
| - 1.1.2.Plataforma                                  |   |  |
| Plataforma utilitzada:                              |   |  |
| - 1.1.3.Requeriments del sistema                    |   |  |
| - 1.1.4.Compatibilitat amb lectors de pantalla      |   |  |
| 1.1.5.Compatibilitat amb ampliadors de pantalla     |   |  |
| Passos que cal seguir                               |   |  |
| 1.1.6.Consideracions generals                       |   |  |
| 1.2. Instal·lació, configuració i interfície d'Adob |   |  |

Imatge 10 Finestra de navegació visualitzant l'estructura del llibre

Podem canviar el nivell de la vista de les seccions en **MENÚ: Navegar** mostrar profundidad de la sección.

Llista de pàgina.

A la barra de navegació, podem navegar per pàgines.

• Llista per tipus especial d'elements de llibre.

A la barra de navegació, podem navegar per elements especials tals com notes a peu de pàgina o figures.

#### 1.5.2. Configuració de marques

 Inserir marca (les marques s'aniran numerant automàticament a mesura que s'insereixin). Seleccionem la icona

o el Menú: Marcas - Insertar Marca.

Anar a marca

Al **MENÚ: Marcas** trobem les marques ordenades segons l'ordre en el què les hem creat.

![](_page_20_Figure_5.jpeg)

Imatge 41 Quadre de diàleg de Marcas

#### 1.6. Obtenir informació sobre la publicació

Podem obtenir informació sobre el llibre que estem llegint, utilitzant el quadre de diàleg de resum de publicació de AMIS. S'obre en el *MENÚ: Información - Resumen de la publicación*. Aquest es un llistat de la informació disponible.

- Título
- Autor
- Editorial
- Descripción
- Narrador
- Tiempo total de duración
- Total de páginas
- Fecha
- Formato
- Características (secciones, paginas y notas pie de página)

- Página actual
- Sección actual (incluyendo números de páginas y subsecciones)
- Número total de elementos en la tabla de contenido
- Profundidad máxima de la sección

| 🗖 Resumen de la Publicación 🛛 🗙 |                            |                                                   |          |  |  |  |
|---------------------------------|----------------------------|---------------------------------------------------|----------|--|--|--|
|                                 | Información sobre esta Pul | blicación y su Posición Actual                    |          |  |  |  |
|                                 | Título:                    | Guia d'ús d'Adobe Reader                          | -        |  |  |  |
|                                 | Autor:                     | Bruno Splendiani, Mireia Ribera i Jofre Capdevila |          |  |  |  |
|                                 | Editorial:                 | Dolphin EasyProducer                              |          |  |  |  |
|                                 | Descripción:               |                                                   |          |  |  |  |
|                                 | Narrador:                  | ScanSoft Nuria_Full_22kHz                         |          |  |  |  |
|                                 | Duracion Total:            | 00:24:56                                          |          |  |  |  |
|                                 | Total de páginas:          | 27                                                |          |  |  |  |
|                                 | Fecha:                     | 2012-02-03                                        |          |  |  |  |
|                                 | Formato:                   | Daisy 2.02                                        |          |  |  |  |
|                                 | Características:           | Secciones, Páginas                                |          |  |  |  |
|                                 | Página Actual:             | 26                                                |          |  |  |  |
|                                 | Sección Actual:            | 1.6. Referències                                  |          |  |  |  |
|                                 | Contenido de la Sección:   | 0 Subsecciones, 1 Páginas                         |          |  |  |  |
|                                 | Total de elementos del     | 55                                                | <b>-</b> |  |  |  |
|                                 |                            | <b></b>                                           |          |  |  |  |
|                                 |                            | ок                                                |          |  |  |  |

Imatge 52 Quadre de diàleg de resum de publicació

# 1.7. Com modificar els CSS

#### Consell

 Aquest apartat està pensat per usuaris avançats i que tenen nocions de codificació HTML i CSS.

El programa AMIS permet modificar i adaptar alguns elements de la interfície, tal i com el cos de la font, el contrast de colors i les icones de la barra de navegació. Aquestes modificacions es poden fer retocant els CSS.

#### Passos que s'han de seguir

Per poder modificar els CSS, s'ha d'accedir als arxius que normalment el programa genera a ......\AMIS\settings\\*.\*

#### Atenció

 La carpeta .....\AMIS\settings es una carpeta oculta. Depenent de cada sistema operatiu, aquesta carpeta es pot generar al directori (també ocult) anomenat Datos de programa o Programdata.

El **cos de la font** es defineix als arxius **\AMIS\settings\css\font\\*.css**. Aquí es troben quatre arxius amb extensió .css (*font1, font2, font3, font4*) que defineixen els estils de mides de lletra que el programa té per defecte.

Si volem afegir un nou estil de lletra, creem un arxiu un nou arxiu css (per exemple font5.css) i modifiquem els valors de les etiquetes *font-size* and *line-spacing*, com s'indica a l'exemple següent:

```
/*font size CSS sheet*/
/*one level increase in fontsize and line spacing*/
/*AMIS will pick up the font-size value for the body element and
body {
    font-size: 150% !important;
    line-spacing: 125% !important;
}
h1, h2, h3, h4, h5, h6{
    font-size: 150% !important;
}
```

Imatge 13 Exemple de codi css per definir el cos de la font

El nom de l'arxiu .css determina l'ordre en que AMIS aplicarà els estils sobre el text. S'aconsella anomenar els estils correlativament en ordre alfabètic creixent per tal que AMIS els apliqui ordenadament. Per exemple, si creem un nou estil de font amb un cos superior a les 4 fonts que el programa té per defecte, el nom de l'arxiu corresponent hauria de ser *font5.css*.

# El contrast de colors es defineix als arxius .....\AMIS\settings\css\customStyles\\*.css.

Aquí es troben tres arxius .css (*contrast1, contrast2, contrast3*) que defineixen els estils de contrast de colors que el programa té per defecte. Si volem afegir un nou estil de contrast, creem un nou arxiu css, per exemple contrast4.css, i modifiquem els valors de les etiquetes *color* and *background-color*, com s'indica a l'exemple següent:

```
//*contrast CSS sheet*/
body{ background-color: silver !important; color: black !important;}
a {color: black !important;}
a:hover {color: black !important; background-color: lightyellow;}
```

Imatge 14 Exemple de codi css per definir el contrast de colors

Com en el cas anterior, AMIS mostra els estils en ordre alfabètic creixent segons el nom que es posa a l'arxiu. Un cop creat, l'estil es mostrarà juntament amb els altres al *MENÚ: Vista - Estilo de página.* 

Les icones de la barra de navegació es defineixen als arxius *AMIS\settings\defaultToolbar.xml* (per a la barra en la vista per defecte) i *AMIS\settings\basicToolbar.xml* (per la barra en la *Vista bàsica*).

Dins l'arxiu .xml per cada botó que vulguem crear s'ha de definir:

- una referència a la imatge de la icona (amb extensió .ico) dins de la carpeta ...\AMIS\settings\img\defaultToolbar o ...\AMIS\settings\img\basicToolbar.
- el codi de la funció associada a la icona. El llistat de tots els codis de les funcions disponibles es troba a la pàgina web d'AMIS [7].

```
src="./img/basicToolbar/media_seek_forward.ico" mfcid="ID_AMIS_NEXT_PHRASE"/>
```

```
Imatge 15 Exemple de codi css de la icona amb la funció NEXT_PHRASE a la Vista Básica
```

La resta d'estils de la interfície de AMIS, com el tipus de lletra, els colors i la mida del text del document o dels encapçalaments, es defineixen a l'arxiu ...\AMIS\settings\css\amis.css.

#### **1.8. Tecles ràpides**

**AMIS** disposa d'una sèrie de tecles ràpides per facilitar la navegació, cercar paraules... Algunes de les més útils són les que es detallen a continuació en visualització augmentada per fer servir de referència.

| Visualització                    |               |  |  |
|----------------------------------|---------------|--|--|
| Vista bàsica / Vista per defecte | F11           |  |  |
| Lectura                          |               |  |  |
| Llegir / Pausa                   | BARRA         |  |  |
| Anterior capítol/pàgina          | ↑             |  |  |
| Següent capítol/pàgina           | $\downarrow$  |  |  |
| Anterior frase                   | $\leftarrow$  |  |  |
| Següent frase                    | $\rightarrow$ |  |  |
| Velocitat veu                    | Ctrl + / -    |  |  |
| Volum veu                        | Ctrl ↓ / ↑    |  |  |
| Cerca                            |               |  |  |
| Buscar text                      | Ctrl + B      |  |  |
| Marcadors                        |               |  |  |
| Inserir marca                    | Ctrl+M        |  |  |

#### 1.9. Referències

- Pàgina web d'AMIS per descarregar el programari: <u>http://www.daisy.org/amis/download</u> (última consulta: febrer 2012)
- Instal·lador en castellà: <u>http://www.daisy.org/projects/amis/languages/Setup -</u> <u>amis311 - EspanolAL.exe</u> (última consulta: febrer 2012)
- Centro de investigación, desarrollo y aplicación Tiflotécnica
   <a href="http://cidat.once.es/home.cfm?id=438&nivel=2">http://cidat.once.es/home.cfm?id=438&nivel=2</a> (última consulta: febrer 2012)
- AMIS Project Home (Daisy Consortium):
   <a href="http://www.daisy.org/amis?q=project/amis">http://www.daisy.org/amis?q=project/amis</a> (última consulta: febrer 2012)
- AMIS User Guide (Daisy Consortium): <u>http://www.daisy.org/amis/documentation/user - guide</u> (última consulta: febrer 2012)
- DAISY brief tutorial using AMIS (BC College and Institute Library Service): <u>http://www2.langara.bc.ca/cils/tutorials/Using%20DAISY%20%28fult%20text%</u> <u>29%20with%20AMIS.htm</u> (última consulta: febrer 2012)
- AMIS Commands: <u>http://daisy.trac.cvsdude.com/amis/wiki/Commands</u> (última consulta: febrer 2012)

![](_page_26_Picture_0.jpeg)

Aquesta obra forma part de la col·lecció "Guies de Contingut Digital Accessible" iniciada amb la guia "Guia de Contingut Digital Accessible" amb ISBN: 978-84-693-8489-3

![](_page_26_Picture_2.jpeg)

Departament de Biblioteconomia i Documentació Universitat de Barcelona c. Melcior de Palau 140 08014 Barcelona Tel. 934035770 Fax 934035772 www.ub.edu/biblio Correu: biddoc@ub.edu

![](_page_26_Picture_4.jpeg)